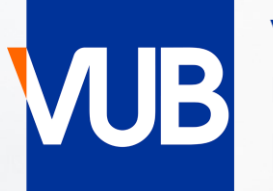

# VRIJE UNIVERSITEIT BRUSSEL

# **VUB-PUBLIEKE ROOSTERS**

ACADEMIEJAAR 2024-2025

## **BEKNOPTE HANDLEIDING**

#### KLIK OP ONDERSTAANDE LINK EN GA NAAR ROOSTER PER OPLEIDING EN PER VAK

#### **VUB PUBLIEKE ROOSTERS**

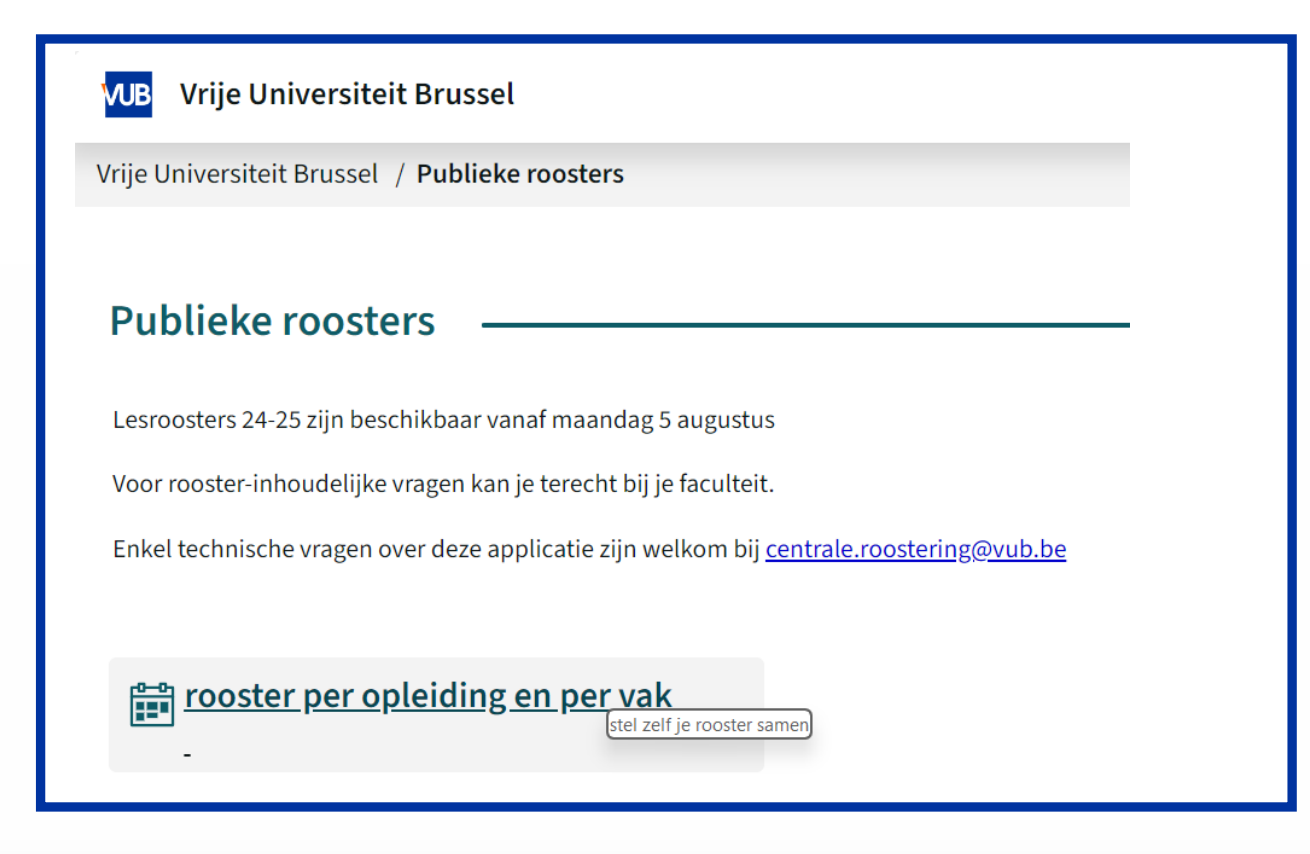

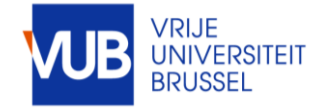

VUB studentenroosters 31-7-2024 | 2

|                                                                                                    | Vrije Universiteit Brussel<br>Vrije Universiteit Brussel / Publieke roosters / rooster per opleiding en per vak |
|----------------------------------------------------------------------------------------------------|----------------------------------------------------------------------------------------------------|
| STEL ZELF JE ROOSTER SAMEN                                                                                                    | Vandaag < wk02 > 23-09-2024 Hele week Q Zoeken                                                                  |
| KIES EEN PERIODE OF KIES ZELF EEN WEEK                                                                                                    | ✓   september   2024 →   >     W   ma   di   wo   do   vr   za   zo     wkso   26   27   28   29   30   31   1  |
|                                                                                                    | wk51 2 3 4 5 6 7 8                                                                                              |
|                                                                                                    | wk52 9 10 11 12 13 14 15                                                                                        |
| VIB Vrije Universiteit Brussel                                                                                                    | wko1 16 17 18 19 20 21 22                                                                                       |
|                                                                                                    | wko2 23 24 25 26 27 28 29                                                                                       |
| Vrije Universiteit Brussel / Publieke roosters / rooster per opleiding en per vak                                                         | wko3 30 1 2 3 4 5 6                                                                                             |
| Vandaag < wk02<br>Zoek<br>23-24 Sem2<br>24-25 SEM1<br>Faculteit modeltra<br>Toevoegen: modeltrajectjaar<br>Scheidingsteken +<br>Filter && | Verander periode ~<br>Relatief begin                                                                            |
| Resultaat                                                                                                    | Mijn criteria 🖲                                                                                                 |
|                                                                                                    | Nog niets geselecteerd                                                                                          |
|                                                                                                    |                                                                                                    |

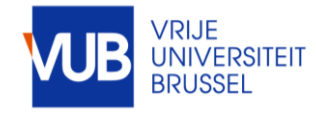

#### ZOEK OP STUDIEJAAR, VAKKEN, HOORCOLLEGES, WERKCOLLEGE-STUDENTENGROEPEN, OF COMBINATIES HIERVAN

BRENG JE ZOEKRESULTAAT OVER NAAR MIJN CRITERIA, GEBRUIK HET + SCHEIDINGSTEKEN VOOR GECOMBINEERDE ZOEKOPDRACHTEN EN KLIK OP TOON ROOSTER

| Klik op Scheidingsteken, en<br>sleep het plusteken naar de<br>gewenste plaats                                                                                                    |  |
|----------------------------------------------------------------------------------------------------|--|
| Mijn criteria Sorteer Verwijder   1BA Industriële Wetenschappen - Startplan (2425), IR ×   + ×   Basisvaardigheden wiskunde 1015377ANR (WP05 2425) ×   + ×   Gender, diversiteit en jeugdcriminologie (2425), 4019920DNR, RC ×   Toon rooster × |  |
|                                                                                                    |  |

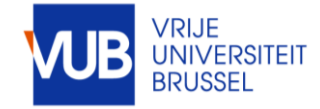

#### BEKIJK HET ROOSTER IN GRAFISCHE OF IN TEKSTVORMN

#### JE RECENTE ZOEKOPDRACHTEN WORDEN BEWAARD

| D                             | 0                                      | Vr                                      |                                           |  |
|-------------------------------|----------------------------------------|-----------------------------------------|-------------------------------------------|--|
| 11:00                         |                                        | 11:00                                   |                                           |  |
| wk03                          |                                        | wk03                                    |                                           |  |
| WPO2 - bio 1 + 3              | 3                                      | WPO2 - bio 1 + 3                        |                                           |  |
| P2.0.07                       |                                        | P2.0.02                                 |                                           |  |
| Luyten Vincent, Mattheus Sam  |                                        | Luyten Vincent, Mattheus Sam            |                                           |  |
| biologie groep 1 + 3          |                                        | biologie groep 1 + 3                    |                                           |  |
| Werkcollege                   |                                        | Werkcollege                             |                                           |  |
| 14:00                         |                                        | wk03<br>WPO4 - Al1 +<br>bio 2 + SCH bio | 14:00                                     |  |
| wk03                          |                                        | E.0.09                                  | wk03                                      |  |
| O.D                           |                                        | Luyten Vincent,                         | WPO3 - CW2 +                              |  |
| Beule Jan, Luyten Vincent     |                                        | Mattheus Sam                            | GGF + CH                                  |  |
| wk03<br>WPO1 - CW 1 +<br>CW 3 | wk03<br>WPO4 - Al1 +<br>bio 2+ SCH bio | 15.00                                   | D.3.07<br>Luyten Vincent,<br>Mattheus Sam |  |

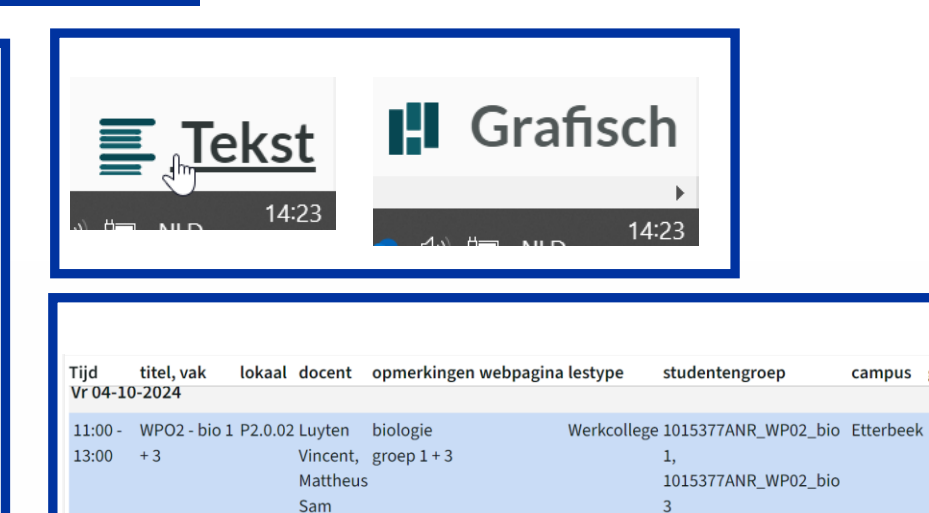

Geschiedenis

Basisvaardigheden wiskunde (2425), 1015377ANR, WE

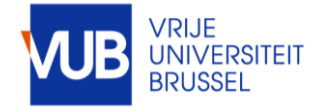

campus

## KLIK OP EEN LESBLOK VOOR MEER INFO

| ers | / rooster per opleiding en per vak            |            |
|-----|-----------------------------------------------|------------|
| 4 - | 13-10-2024 Q Zoeken 1BA Psychol               | logie - St |
|     |                                               |            |
|     | Voor rooster-inho                             | oudelij    |
|     | Je technische vragen over de                  | ze app     |
|     |                                               |            |
|     | Di                                            |            |
|     |                                               |            |
|     | .09.00                                        |            |
|     | 3x wk02-wk04                                  |            |
|     | Sociologie I (2425)<br>O.A.Van.Geen, O.B. O.D |            |
|     | Spruyt Bram, Vanroelen Christophe             |            |
|     | Sociologie I 1000197AER (Algemeen             |            |
|     | 2425)<br>Etterbeek                            |            |
|     | 1000197AER                                    |            |
|     | LIBA Agogische Motenschappen 12:00            |            |

| Dinsdag   | 09:00 - 12:00 CET |                                                            |  |
|-----------|-------------------|------------------------------------------------------------|--|
| 24        | vak               | Sociologie I (2425)                                        |  |
| 24        | lokaal            | Q.A.Van.Geen                                               |  |
| Sep. 2024 |                   | Q.B                                                        |  |
| wk02      |                   | Q.D                                                        |  |
|           | docent            | Spruyt Bram                                                |  |
|           |                   | Vanroelen Christophe                                       |  |
|           | lestype           | Hoorcollege                                                |  |
|           | studentengroep    | Sociologie I 1000197AER (Algemeen 2425)                    |  |
|           | campus            | Etterbeek                                                  |  |
|           | studiedeelnr      | 1000197AER                                                 |  |
|           | modeltraject      | BA Agogische Wetenschappen - Startplan<br>(2425)           |  |
|           |                   | BA Communicatiewetenschappen -<br>Standaard traject (2425) |  |
|           |                   | BA Geografie - Standaard traject (2425)                    |  |
|           |                   | BA Politieke Wet en Sociologie eerste                      |  |
|           |                   |                                                            |  |

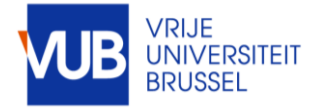

VUB studentenroosters 31-7-2024 | 6

### PERSONALISEER JE LAYOUT

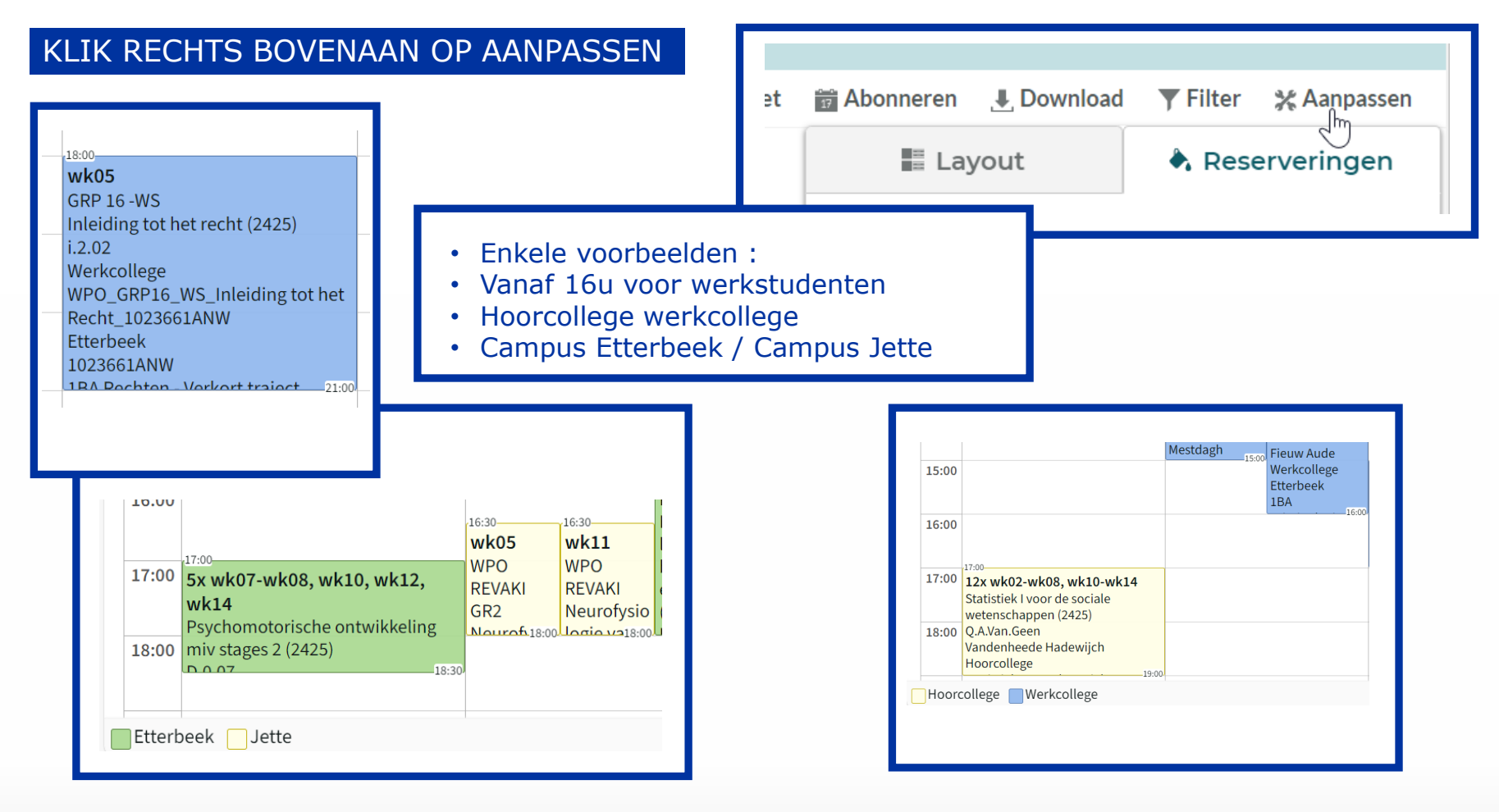

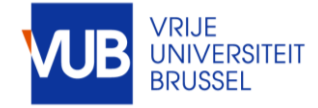

VUB studentenroosters 31-7-2024 | 7

### Vandaag < 24-25 SEM1 -> 16-09-2024 - 22-12-2024 Q Zoeken 1BA Toegepaste Econ Wetensch - Standaard traj

|       | 09:00 M                                  | а                                   | 09:00 D                                               | 09:00                                  | Wo                                                                     |
|-------|------------------------------------------|-------------------------------------|-------------------------------------------------------|----------------------------------------|------------------------------------------------------------------------|
|       | GRP 7<br>Wiskunde I voor T               | oegepaste                           | Sociologie I (2425<br>Q.A.Van.Geen, Q.E               | i)<br>3, Q.D                           |                                                                        |
| 10:00 | Economische Wet<br>(2425)<br>E.0.05      | enschappen                          | Spruyt Bram, Van<br>Hoorcollege<br>Sociologie I 10001 | roelen Christophe<br>197AER (Algemeen  | -11-00                                                                 |
| 11:00 | 11x wk03-<br>wk08, wk10-<br>wk14         | 11x wk03-<br>wk08, wk10-<br>wk14    | 2425)<br>Etterbeek<br>1000197AEP                      | Sonschappen 12:00                      | 12x wk02-wk09, wk11-wk14<br>Inleiding tot de micro-economie<br>(2425)  |
| 12:00 | GRP 7<br>Bedrijfsinformati<br>ca (2425)  | GRP 6<br>Wiskunde I v<br>Toegepaste | 12:00                                                 | 12.00                                  | Q.A.Van.Geen<br>Heyndels Bruno<br>Hoorcollege                          |
| 13:00 |                                          |                                     | 11x wk03-<br>wk06, wk08-<br>wk14                      | 11x wk03-<br>wk09, wk11-<br>wk14       | -14:00                                                                 |
| 14:00 | ×15:00                                   |                                     | GRP 5<br>Algemeen<br>boekhouden<br>15:00              | GRP 4<br>Wiskunde I voor<br>Toegepaste | <b>11x wk03-wk09, wk11-wk14</b><br>GRP 7<br>Wiskunde I voor Toegepaste |
| 15:00 | 12x wk02-wk08,<br>Algemeen boekho        | w <b>k10-wk14</b><br>ouden (2425)   | <b>12x wk03-wk14</b><br>GRP 4                         | 11x wk03-<br>wk09, wk11-               | Economische Wetenschappen<br>(2425)                                    |
| Hoord | Hoorcollege Werkcollege Meerdere Lestype |                                     |                                                       |                                        |                                                                        |

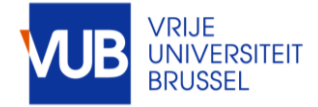